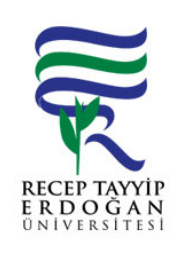

## ATIK BEYAN LEMLER SÜREC

Döküman No:DHF. A.0001Ik Yayın Tarihi:20.06.2019Revizyon Tarihi:Revizyon No:Sayfa:1/1

| SÜREÇ NO | AKI SÜREC                                                                                                    | Uygun | Uygun De il | DÖNÜLECEK SÜREÇ ADIMI | SORUMLULAR                | LG L<br>MEVZUATYASAYÖ<br>NETMEL K/D<br>OKÜMAN (vb.)                                                                                                    |
|----------|----------------------------------------------------------------------------------------------------|-------|-------------|-----------------------|---------------------------|----------------------------------------------------------------------------------------------------|
| 1        | Fakültemizde olu an ve bertaraf edilmesi için her ay verilen "TIBBI<br>ATIK" ların beyanını, toplam yıllık beyanını Her yıl "OCAK ayından<br>MART" ayı sonuna kadar "Çevre ve ehircilik Bakanlı ının Sitesinde"<br>yer alan Entegre Çevre Bilgi Sitemi Adresine online olarak girilmelidir.                                                                                                    | →     |             |                       | Yetki Verilen<br>Personel | 25.01.2017 Tarih<br>ve 29959 sayılı<br>"Tıbbı Atıkların<br>Kontrolü<br>Yönetmeli i" (9.<br>Madde I bendi)<br>https://ecbs.cevre.<br>gov.tr/Dashboard/I<br>nfo |
| 2        | Online olarak "ecbs.cevre.gov.tr" adres yazılır. E Devlet ifresiyle yetkili personel sisteme giri yapar.                                                                                                    | ↓     |             |                       | Yetki Verilen<br>Personel | https://ecbs.cevre.<br>gov.tr/Dashboard/I<br>nfo                                                                                                    |
| 3        | Sisteme giri yapıldıktan sonra gelen ekrandan Sol tarafta yer alan<br>sekmelerden Hesap (Fırma,Kurum) Sekmesine giri yapılır.                                                                                                    | →     |             |                       | Yetki Verilen<br>Personel | http://motatkds.cev<br>re.gov.tr/MotatKDS<br>/index.zul?code=5<br>8d09b33-c7bd-<br>46eb-8335-<br>0bfde90a9c3f                                                 |
| 4        | Ekrana "ATIK YÖNET M UYGULAMA" ekranı gelir. Bu ekranda Atık<br>Beyan Sistemi (TABS) ba lı ı altında yer alan " Yılı Beyanını<br>Gir/Güncelle" lemleri butonuna tıklanır.                                                                                                    | →     |             |                       | Yetki Verilen<br>Personel | http://motatkds.cev<br>re.gov.tr/MotatKDS<br>/index.zul?code=5<br>8d09b33-c7bd-<br>46eb-8335-<br>0bfde90a9c3f                                                 |
| 5        | Gelen Ekranda Iemler 3 a amada gerçekle tirilecektir. 1.A amada;<br>Tesis Bilgileri güncellenir. Tesis Bilgilerini Güncellemek için tıklanır.<br>Gelen ekrandan güncel tesis bilgileri girilerek doldurulur ve kaydedilir.<br>Bu alanın tamamının doldurulması zorunludur.                                                                                                    | →     |             |                       | Yetki Verilen<br>Personel | http://motatkds.cev<br>re.gov.tr/MotatKDS<br>/index.zul?code=5<br>8d09b33-c7bd-<br>46eb-8335-<br>0bfde90a9c3f                                                 |
| 6        | 2.A amada; Ayni sayfada bulunan "Tesis Kodu (NACE)" bilgileri<br>doldurulmalıdır. Bu alana Faaliyet alanımızı göstermektedir. NACE<br>kısmının ilk satırı zorunludur. Bu satıra NACE kodu olan "38.21.01"<br>seçilir, Daha sonra yine ilk satırda yer alan kapasite kısmı girilmelidir.<br>Bu kısma "beyan yılı fiili üretim kapasitesi" Yine aynı satırda yer alan<br>birim kısmına " kg/yıl" yazılır ve " Tesis Kodu (NACE) Bilgilerini Kaydet"<br>basılır. | ↓     |             |                       | Yetki Verilen<br>Personel | http://motatkds.cev<br>re.gov.tr/MotatKDS<br>/index.zul?code=5<br>8d09b33-c7bd-<br>46eb-8335-<br>0bfde90a9c3f                                                 |

| 1                       |            |              | Döküman No:      | DHF. A.0001 |
|-------------------------|------------|--------------|------------------|-------------|
|                         | ATIK BEYAN | LEMLER SÜREC | lk Yayın Tarihi: | 20.06.2019  |
| K                       |            |              | Revizyon Tarihi: |             |
| RECEP TĄYYIP            |            |              | Revizyon No:     |             |
| ERDOGAN<br>UNIVERSITESI |            |              | Sayfa:           | 2/2         |
|                         |            |              | 1                |             |

| <ul> <li>3.A amada; Beyan edilecek atık var ise "Beyan Edilecek atık yok ise "Beyan edilec</li> <li>7 butonu, Beyan edilecek atık yok ise "Beyan edilec</li> <li>butonu tıklanır.</li> </ul> | cek Atı ım Var"<br>ttı ım yok" | Yetki Verilen<br>Personel | http://motatkds.cev<br>re.gov.tr/MotatKDS<br>/index.zul?code=5<br>8d09b33-c7bd-<br>46eb-8335-<br>0bfde90a9c3f<br>ATIK BEYAN<br>FORMU - 5 yıl<br>saklanmalı |
|----------------------------------------------------------------------------------------------------|--------------------------------|---------------------------|----------------------------------------------------------------------------------------------------|
|----------------------------------------------------------------------------------------------------|--------------------------------|---------------------------|----------------------------------------------------------------------------------------------------|

HAZIRLAYAN

....../....../......

Birim Kalite Komisyonu MZA ONAYLAYAN

....../....../......

Dekan

MZA